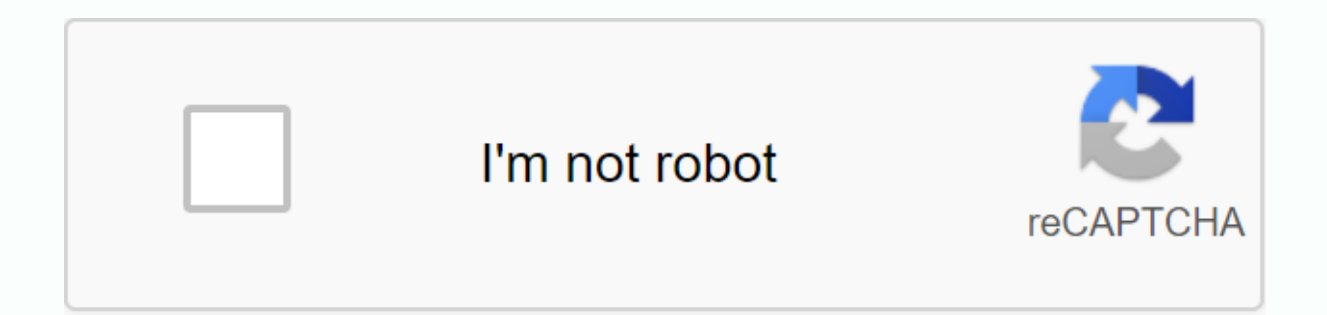

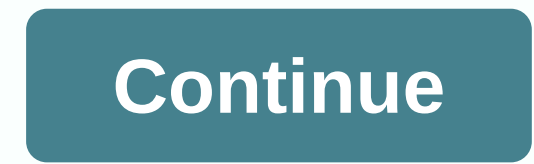

## Launcher hijack apk download

APP Information Download Version 4.0.3 (43) Apk Size1.52 MB App Developer Malware CheckUNKNOWN Installation on Android5.0 and up to App Packagecom.baroniko.launcherhijack.apk MD5a05cdd6e65b81a 11eae75e81274a8730 Rate5 Download Launcher Hijack V3 4.0.3 APK Download APK File (1.52 MB) Get from Google Play App Description Boot Hijack V3 is baroniko, launcherhijack, tools, launcherhijack.apk applications can be downloaded and installed on Android 5.0 devices and higher Android devices. The latest version of 4.0.3 Available for download. Download the app. Please note that we provide both basic and clean APK files and faster download speeds from apk mirror. This APK application has been downloaded 1008+ times in the store. You can also download com baronkiko.launcherhijack APK and run it with the popular Android Emulators. It allows you to change launchers in Kindle Fire, where by default this is not an option. It may work on other devices, but it hasn't been tested. HOME DESCRIPTION FROM XDA-DEVELOPERS: New version, V3 All newbackend from V2 to v2 backend as backup to increase reliability. It also avoids opening the app switch for an overall better experience. IMPORTANT: Remember to activate the Accessibility Service through Accessibility Settings -& gt; Accessibility -& gt; To locate the home button or nothing is going to happen. I've only tested this on one device so who knows how it goes for you. Find the latest version here () If you want to view my hasty and sloppy password, then feel free to look here () Finally, please send any themes here () If someone with some artistic talent wants to make a logo that will be greatly appreciated as the little android guy looks out of place in my app drawer. Troubleshooting It seems that some people have problems with achieving the tweak at work, so here are some general troubleshooting tips. Make sure you use an Amazon device running fire os, compatible with all versions from release (5.4 = latest) that home button press Make sure you can open your launcher directly, i.e. Using any launcher other than your selected launcher, and open you have selected launcher like any other application, this should open your selected launcher. CAVIAT: This does not work for google launcher that requires default; When you open a launcher like this you will be transferred to the system settings of the fire operating system, so that you can set your default launcher that is not possible, therefore, because this app was createdSelect you have selected launcher HijackReboot phonetablet after all the previous stepsAfter clicking on the house initially wait 10 seconds and press home again. This occurs when the process of your selected launchers is killed in the background and can happen from time to time, especially after a reboot. There are many existing applications that already keep a selected application in memory, so try one of them if this is a recurring issue for you. If all else fails try using one of the following launchers with known compatibility: Nova Launcher, Evie, Arrow Launcher For Google Now & amp; WidgetsInsure Launcher Hijack works with another launcherInstall Google Search App (Available here) Some devices also require Google home so maybe better to install that too (Available here) Apparently install Google Now launcher (Available here) REBOOT, Open hijack launcher and select Google, if you have to uncheck Launchers only something has gone wrong, so give another restart a go and ensure that you have the conditions listed above installed. work uninstall all the conditions and launcheritself, restart and try to follow the guide again. I had to do a reinstallation once to get it working, however I had reports of people reinstalling 4-5 times before finally getting the job. [Edit 240217] Fixed links, sorted grammar [Update 210317] Version 2.1 released, improves the speed and reliability of the application, so it should be a good update for everyone. Thanks to ParrotGeek once again on the edge on how to improve it. [Edit 110717] Sick of people complaining about the same issues so I added some troubleshooting steps and specific instructions for Google now. [Update 270717] Version 3 released Old blurb, removed: I'm here to announce my latest project, Launcher Hijack V2. This uses the same holding as Launcher Hijack V1, from parrotgeek1, but allows you to choose any launcher of your choice. If I find time I intend to apply further features, but for now this is all you get : P App ChangeLog App Screens LauncherHijackV403.apkName: 4ad1aa80-4f0b-1 1e9-83 cc4-108153fe6c98Name:403.apkName:5 launcher hijack.apk Apk Scan Apk Results From TotalVirus Antivirus, com.baronkiko.launcherhijack.apk was clean and Scan statistics:confirmed timeout:0|failure:0|harmless:0|malicious:0|suspicious:0|suspicious:0|timeout:0|type not supported:10|undetected:62| Name: 403.apkName: 403.apkNam 7448a49f34a3093d6f7068a10cc43ba3b4b831313d5a1bd4 SSDEEP:24576:8WLngs4 ijYDoRU Ldsddky9mtA36gaXwzbaRkib8fV99PA6kgvBri:8Wzgs8catsdjm6kXgGRjbkPApgvBW File Type:Android Magic:Zip Magic:Zip data File size:1590776 Uncompressed size:2724365 Contained files:429 Contained files of the type:MF:1,RSA:1,SF:1,dex:1,png:259,pro:1,xml:138, requires permissions after permissions for your Android device. android.permission.BIND ACCESSIBILITY SERVICE: Must be required by an android.accessibilityservice.AccessibilityService to ensure that only the system can connect to it. android permission. INSTALL PACKAGES: Allows an application to launch itself once the system has finished booting. This can make it take longer to start the phone and allow the application to slow down the overall phone than ever running.android.permission.SYSTEM ALERT WINDOW: It allows an application to show the system-alarm windows. Malicious applications can take over the entire phone screen. run at startup Allows the application to start itself as soon as the system starts. This can make it take longer to start the phone and allow the applications Allows the application to design over other applications or parts of the user interface. They can affect your use of the interface in any application or change what you think you see in other applications. Certificate Publisher:CN:Andy A Activities com.baroniko.launcherhijack.MainActivitycom.baronkiko.launcherhijack.SettingsActivity Services com.baronkiko.launcherhijack.AccServcom.baroniko.launcher hijab.HomeButton Service Receivers com.baronkiko.launcherhijack.BroadcastReceiverOnBootComplete Interesting Strings ://schemas.android.com/apk/res/android ://github.com/BaronKiko/LauncherHijack/blob/master/HELP.md //raw.githubusercontent.com/iaredrummler/AndroidDeviceNames/master/ison/devices/%s.ison Launcher Hijack V3 Version; 4.0.3 (43)Package; com.baronkiko.launcher Hijack V3 Version; 4.0.3 (43)Package; com.baronkiko.launcher Hijack V3 Version; 4.0.3 (43)Package; com.baronkiko.launcher Hijack V3 Version; 4.0.3 (43)Package; com.baronkiko.launcher Hijack V3 Version; 4.0.3 (43)Package; com.baronkiko.launcher Hijack V3 Version; 4.0.3 (43)Package; com.baronkiko.launcher Hijack V3 Version; 4.0.3 (43)Package; com.baronkiko.launcher Hijack V3 Version; 4.0.3 (43)Package; com.baronkiko.launcher Hijack V3 Version; 4.0.3 (43)Package; com.baronkiko.launcher Hijack V3 Version; 4.0.3 (43)Package; com.baronkiko.launcher Hijack Launcher Hijack V3 4.0.3 APK Download from your download will be available in 9 seconds android.permission.BIND ACCESSIBILITY SERVICEandroid.permission.RECEIVE BOOT COMPLETED android.permission.SYSTEM ALERT WINDOW Want more? Advanced integration details, examples and help! Launcher V4 Allows a custom launcher for Amazon Kindle Fire and Fire TV devices and new Fire Tablets. Enjoy. Find instructions for use here ( . Adb Adb for the first time installation on Fire TV's. Find the latest version here (. I work on aptoide and F-Droid releases for those who prefer these methods. I hope in the next few days. If you want to see my hasty and sloppy password then feel free to look here (Please send any topics here (Feeling kind and want to donate? Find instructions here (Huge thanks for ParrotGeek1, Speeddymon and Urbanman2004. ParrotGeek1 did V1 and without him I would never have started this project. Speeddymon donated a 2018 Fire TV that allows me to implement Fire TV support. If you have a fire TV you should thank him Urbanman2004 created the wonderful logo/icon app. Thank him, too, Finally, don't really check these forums often anymore so please head over to the github page and post there if you have any problems. I'm usually guick enough to answer there, Edit / Update story: The following 77 users say thank you to BaronKiko for this useful Post: [ View ] Gift BaronKoko Ad-Free \* Kara \*(17 February 2018), 3ch01c() 21 September 2017), alvaro09040000(10 May 2019), AmznUser444 Dev(25 July 2019) 019), AnoidUser (8 August 2017), arjunpar(22 August 2017), Banana Joe(30 May 2018), bblackmoor(30 November 2019), BlueWiz(18 April 2017), cbragg(23 April 2017), arjunpar(22 August 2017), arjunpar(22 August 2017), arj 2017) ), cellhead(12 30 July 2017), DB126(16 January 2019), Daytona283(30 April 2019), dennisthemenace85(15 August 2019), digixmax(26 January 2020), DmdStar(13 July 2017), dudtty(July 17, 2017), dudtty(17 July 2017), dudtty(17 July 2017), dudtty(17 9 January 2018), FOLOL2011(16 April 2019), digixmax(26 January 2020), DmdStar(13 July 2017), dudtty(July 17, 2017), dudtty(17 July 2017), dudtty(17 9 January 2018), FOLOL2011(16 April 2019), digixmax(26 January 2020), DmdStar(13 July 2017), dudtty(July 17, 2017), dudtty(17 July 2017), dudtty(17 9 January 2018), FOLOL2011(16 April 2019), digixmax(26 January 2020), DmdStar(13 July 2017), dudtty(July 17, 2017), dudtty(17 July 2017), dudtty(17 9 January 2018), FOLOL2011(16 April 2019), digixmax(26 January 2020), DmdStar(13 July 2017), dudtty(July 17, 2017), dudtty(17 July 2017), dudtty(17 9 January 2018), FOLOL2011(16 April 2019), digixmax(26 January 2020), DmdStar(13 July 2017), dudtty(July 17, 2017), dudtty(17 July 2017), dudtty(17 9 January 2018), FOLOL2011(16 April 2019), digixmax(26 January 2020), DmdStar(13 July 2017), dudtty(July 17, 2017), dudtty(17 July 2017), dudtty(17 9 January 2018), FOLOL2011(16 April 2019), digixmax(26 January 2020), DmdStar(13 July 2017), dudtty(July 17, 2017), dudtty(17 July 2017), dudtty(17 9 January 2018), FOLOL2011(16 April 2019), digixmax(26 January 2020), DmdStar(13 July 2017), dudtty(July 17, 2017), dudtty(17 July 2017), dudtty(17 9 January 2018), FOLOL2011(16 April 2019), digixmax(26 January 2020), DmdStar(13 July 2017), dudtty(July 17, 2017), dudtty(17 July 2017), dudtty(17 9 January 2018), FOLOL2011(16 April 2019), digixmax(26 January 2020), DmdStar(13 July 2017), dudtty(July 17, 2017), dudtty(17 9 January 2018), folod(16 April 2019), digixmax(26 January 2018), digixmax(26 January 2020), digixmax(26 January 2020), digixmax(26 January 2020), digixmax(26 January 2020), digixmax(26 January 2020), digixmax(26 January 2020), digixmax(26 January 2020), digixmax(26 January 2020), digixmax(26 January 2020), digixmax(26 January 2020), dig gabosius(29 November 2017), ginfest(30 December 2017), iedi453(2nd December 2017), herb Tarlek(29 Δεκεμβρίου 2018), Hubi97(11 Φεβρουαρίου 2019), jaybirdhawaii(17th August 2020), jcollett(15th January 2019), jedi453(2nd December 2017), joeldf(9th June 2019), josemx(3rd November 2017), juliusedward(15th October 2017), kaiserbot(26th August 2017), Trina9(24th February 2017), kornolio80(18th February 2019), Kramar111(9th December 2017), kukuteku(23rd December 2017), lenhemp(11th December 2018), m0000(22nd June 2020), mailvamsi(28th April 2018), mibgeneral(18th July 2017), mrzeal(2nd July 2018), NFSP G35(28th July 2017), NightCravon(24th February 2017), Oco(6th June 2018), pastorbennett(29th December 2017), popv2006(2nd January 2019), BeeWall(22nd February 2017), February 2017), Pebruary 2017), przeal(2nd July 2018), NFSP G35(28th July 2017), Oco(6th June 2017), Oco(6th June 2018), Dzzymandais(21st November 2018), pastorbennett(29th December 2017), popv2006(2nd January 2019), BeeWall(22nd February 2017), February 2017), Pebruary 2017), Peb 2019), purplet(1st May 2017), purplewave(17th July 2019), redultra82(22nd July 2019), Renegade1504(13 Δεκεμβρίου 2017), Sam Nakamura(1η Μαΐου 2020), sarado110(26 Οκτωβρίου 2017), sga999(7 Δεκεμβρίου 2017), 2017), July 2017), showerhead88(12 March 2017), shywolfcry(26 February 2017), Snigglez(26 December 2017), storedpsycho(23 February 2017), tazfanatic(27 April 2018), timn 13(2 July 2019), Tortilla-Chip(27 April 2018), timn 13(2 July 2019), Tortilla-Chip(27 April 2018), timn 13(2 July 2019), timn 13(2 July 2019), timn 13(2 July 20 November 2018), ttcontributor (13 March 2017), twocrows (23 January 2018), uktaz (23 February 2017), unha 22, 2017, at 3:57 a.m. This is the first time #2 Senior Member More Nice! I know the choice of launcher was a feature that a lot of people wanted, so they'll be happy to see this. To make things a little easier, I'll put your URLs here since I'm past the restriction. Sent by My Amazon Fire using XDA Labs February 22, 2017, 4:31 AM | #3 Excerpt: Originally Posted by PorygonZRocks Nice! I know the choice of launcher was a feature that a lot of people wanted, so they'll be happy to see this. To make things a little easier, I'll put your URLs here since I'm past the restriction. Sent by Amazon Fire me using XDA Labs Cheers, I hope a nice mod will come along to sort the links out and move it to the right place, but it's better for now, 22 February 2017, 05:47 AM | #4 Recognized Partner South Dakota Donation to Me More Ouote: Originally Posted by BaronKiko Sorry for plain text links, but you can't post links until you have 10 posts, nor can you post on development or use DevDB so while this is the worst place to post it it is also the only place I am allowed. This is exactly the right place for this, with your current situation. When this thread sees any activity, use the report entry button and ask if this thread can be moved to Expand. You need 50 positions before you can create threads in a deployment section. Sent by my XT1096 using XDA Labs February 22, 2017, 8:11 pm | #5 Retired Midlands Moderator Forum, UNITED KINGDOM More Quote: Originally Posted by sd shadow This is just the right place for this, with your current situation. When this thread sees any activity, use the report entry button and ask if this thread can be moved to Expand. You need 50 positions before you can create threads in a deployment section. Sent by my XT1096 using XDA Labs Indeed – happy to move on, if and when appropriate. 24 February 2017, 10:47 pm | #6's exactly what I've been looking for. Thanks! 25 2017, 12:24 a.m. | #7 Senior Member More This is very nice. Thanks! 10 the recent app screen instead of the home screen. Sometimes it takes a lot of presses to get to the home screen. Just a side effect or is it an error? Thanks. 25 February 2017, 05:49 AM | #8 Senior Member More Quote: Originally Posted by n3kf This is very nice. Thanks. I notice that about half the time when I step on the house from an app, I've been downloaded to the recent apps screen instead of the home screen. Sometimes it takes a lot of presses to get to the home screen. Just a side effect or is it an error? Thanks. It's probably a side effect. Sent by My Amazon Fire using XDA Labs February 26, 2017, 2:06 AM | #9 Excerpt: Originally Posted by n3kf This is very nice. Thanks. It's probably a side effect. notice that about half the time when I press the home button from an app, I'm taken to the recent app screen instead of the home screen. Just a side effect or is it an error? Thanks. I would call it an error, it was present in the first version and as someone in this thread mentioned turning cartoons away seems to make it more reliable, but still not 100% (it works 9 times out of 10 for me with no animation). I could possibly become more reliable by waiting longer before calling the launcher of choice, but it will slow down every button press so I'd rather not do so. 28 February 2017, 03:46 AM | #11 It's awesome to see V2 go up! I just hope that the recent bug can be smoothed out soon. Or is it possible to avoid this error if roots? Page 2 12 March 2017, 4:47 pm | #21 Junior Kent State More Quote: Originally Posted by n3kf This is very nice. Thanks. I notice that about half the time when I press the home button from an app. I'm taken to the recent app screen instead of the home screen. Just a side effect or is it an error? Thanks, I had the same topic, check my post here to fix; amp; amp; postcount=124 ------- Post was added at 02;47 pm --------- Previous post was at 02:46 pm ------- Excerpt: Originally Posted by tttcontributor It's awesome to see V2 coming! I just hope that the recent bug can be smoothed out soon. Or is it possible to avoid this error if roots? amp;amp;postcount=124 Found a fix March 12, 2017, 5:28 pm | #22 Senior Member More Excellent I'll try it later today. 12 March 2017, 05:41 PM | #23 Junior Member Kent More Quote: Originally Posted by n3kf Excellent. I'll try it later today. Cool, let me know if it works. 12 March 2017, 05:46 PM | #24 you will be surprised if this works with LH2, as it is waiting for a signal that the classic fire launcher has opened so if you remove it then no launcher will ever start. Give it a go and submit back, but make sure you have a way to reactivate the fire launcher first. As I know you can only delete the fire launcher on an ingrained device, but you can hide it which doesn't seem to make any difference to me. My bet is that you have your roots in which case you can only change the launcher if you are so sure that I can give a go to my device and assuming that everything works I update the original post to update update 12 March 2017, 05:53 | #25 Junior Member Kent More Quote: Originally Posted by BaronKiko You'd be surprised if this works with LH2, as it's waiting for a signal that the classic fire launcher has opened so if you remove it then no launcher will ever launcher will ever launcher will ever launcher on an ingrained device, but you can hide it which doesn't seem to make any difference to me. My bet is that you have your roots in this case you can only change the launcher if you are so sure that I can give a go to my device and assuming everything works I can update the original location to inform others. I disabled Fire Launcher using an application that requires root. You can turn on fire startup by using ADB. March 12, 2017, 7:26 PM |#26 Senior Member More Quote: Originally Posted by ieek I disabled fire launcher using an application that requires root. You can turn on fire startup by using ADB. So you have roots? 12 March 2017, 07:49 | #27 Junior Kent State More Quote: Originally Posted by n3kf So You're Rooted? yes, I have roots. I do not know a way to change the launcher will start at startup automatically without hijacking launcher. I don't want to risk doing it either. 12 March 2017, 08:00 pm | #28 Senior Member More Quote: Originally Posted by ineek Yes I'm Rooted. I do not know a way to change the launcher will start at startup automatically without hijacking launcher. I don't want to risk doing it either. Maybe modifying Nova to have the name of the fire launcher package would work, but it should be done any Nova update. Sent by My Amazon Fire using XDA Labs March 12, 2017, 8:56 pm | #29 Excerpt: Originally Posted by ineek Yes I'm Rooted. I do not know a way to change the launcher root, other than using Launcher Hijack. I'm not sure Nova Launcher will start at startup automatically without hijacking launcher. I don't want to risk doing it either. If you have your roots then just set up the launcher as vou please. This does not mean that you have too much and it is interesting to that you can improve it with root. FYI you can actually disable the default launcher on a non-rooted operating system on the loading side of a damaged APK on your device, however, with LH2 you lose the reference call to start your selected launcher so you don't do so if you use this mod (reference here). Depending on how I disabled the application could possibly make a corrupted version that still produces the required call to actually hide the default launcher, but I think the easiest alternative would be to use the lottery other api applications to blacken the screen out while changing, add some nice fading and I think you could get quite a nice result. Unfortunately, I couldn't work out how to get the draw over other API applications to work on during my tests and can't put in enough time to work out why, but if anyone else knows how to get that work please pull the code and submit a pull request, I know how to do the schedule so all I need is a method that can blacken the screen. 12 March 2017, 09:02 pm | #30 Junior Member Kent More Quote: Originally Posted by BaronKiko If you have your roots, then just install another operating system like Amazon's Fire OS doesn't really offer anything available for Cyanogen Mod or any other android OS. Then you can just set up the launcher as you please. This does not mean that you can improve it with root. FYI you can actually disable the default launcher on a non-rooted operating system on the loading side of

a damaged APK on your device, however, with LH2 you lose the reference call to start your selected launcher so you don't do so if you use this mod (reference here). Depending on how you disabled the app you could possibly make a damaged version that still produces the required call to actually hide the default launcher, but I think the easiest alternative would be to use the draw over other api apps to blacken the screen out while it changes, add some nice fading and I think you could get quite a nice result. Unfortunately, I couldn't work out how to get the draw over other API applications to work on during my tests and can't put in enough time to work out why, but if anyone else knows how to get that work please pull the code and submit a pull request, I know how to do the screen. There isn't a custom ROM for 6th generation HD Fire devices yet. March 16, 2017, 6:00 PM #31 Senior Member More Quote: Originally Posted by PorygonZRocks It's probably a side effect. Sent by Amazon Fire me using XDA Labs to fix this, change the second GLOBAL ACTION BACK in both cases Page 3 February 28, 2017, 3:46 am | #11 It's awesome to see V2 coming! I just hope that the recent bug can be smoothed out soon. Or it is possible to this error, if roots? 28 February 2017, 4:29 a.m. | #12 Senior Member More Quote: Originally Posted by tttcontributor It's awesome to see V2 coming! I just hope that the recent bug can be smoothed out soon. Or it is possible to avoid this error if roots? I doubt it can be fixed. Since the application is rootless, it is rather limited. Turning off animations in Developer Options helps, but not completely. Sent by My Amazon Fire using XDA Labs February 28, 2017, 4:54 AM | #13 Quote: Originally posted by PorygonZRocks I doubt it can be fixed. Since the application is rootless, it is rather limited. Turning off animations in Developer Options helps, but not Sent from my Amazon Fire using XDA Labs Yes, you're right although I tried that Scale Animations, not specifying the recent menu theme. What I can do today is root the device and create Xposed with gravitybox module; then enable another custom tour to start another startup. Fire HD 8 (Asus Launcher) February 28, 2017, 8:38 PM |#14 Can't seem to download the apk from github. Is it just me? 28 February 2017, 10:50 p.m. | #15 Senior Member More Quote: Originally Posted by Crazyates Can't seem to download the apk from github. Is it just me? Download worked for me (based in the USA). 1 March 2017, 12:39 a.m. | #16 Senior Member More Quote: Originally Posted by Crazyates Can't seem to download the apk from github. Is it just me? Amazon AWS is not working properly today. It's not just you. 1 March 2017, 01:54 pm | #17 Quote: Originally posted by parrotgeek1 Amazon AWS does not work properly today. It's not just you. yes, that's it. DL works fine today. 9 March 2017, 04:43 a.m. | #18 Senior Member More Settings -& qt; Accessibility -& qt; To locate the home button press I can't find the find button key on Fire 7 (2015)? 9 March 2017, 04:54 AM | #19 Senior Member More Quote: Originally posted by Handsome Jack Settings -> Accessibility -> To locate the home button press the button on Fire 7 (2015)? Have you already installed the app? Sent by My Amazon Fire using XDA Labs March 12, 2017, 4:30 am | #20 NY Member More thank you very much! Works flawlessly March 12, 2017, 4:47 pm | #21 Junior Kent State More Quote: Originally Posted by n3kf This is very nice. Thanks. I notice that about half the time when I press the home button from an app, I'm taken to the recent app screen instead of the home screen. Sometimes it takes a lot of presses to get to the home screen. Just a side effect or is it an error? Thanks, I had the same topic, check my post here to fix; amp;amp;postcount=124 ------- Previous post was at 02:46 pm ------- Previous post was at 02:46 pm ------- Previous post was at 02:46 pm ------recent bug can be smoothed out soon. Or is it possible to avoid this error if roots? amp;amp;postcount=124 Found a fix Page 4 March 16, 2017, 6:00 pm | #31 Senior Member More Quote: Originally Posted by PorygonZRocks It's probably a side effect. Sent by My Amazon Fire XDA Labs to fix this, change the second GLOBAL ACTION RECENTS to GLOBAL ACTION BACK in both cases March 21, 2017, 2:39 a.m. | #32 Excerpt: Originally Posted by parrotgeek1 to fix this, change the second GLOBAL ACTION RECENTS to GLOBAL ACTION BACK and in both cases I clearly have not kept up with this thread, I will blame Zelda :P Some specific reason you say this? I'm ready to give it a go regardless of the I'm sorry, I'm sorry, 21 March 2017, 03:50 a.m. | #33 Change works well, I'd still like to know why, but it's up for others to use. I have updated the version information correctly this time so I need to update appropriately despite the update from the original version. 21 March 2017, 4:25 a.m. | #34 Senior Member More Quote: Originally Posted by BaronKiko The change works well, I'd still like to know why, but it's up to others to use. I have updated the version information correctly this time so I need to update appropriately despite the update from the original version, Judging by the names, because he's going back instead of the recent, Sent by My Amazon Fire using XDA Labs Haha, but why does this make a difference as the code immediately navigates elsewhere. My guess is that the issue was caused by the delay in opening the app switch, but why was the second one required in the first place? Also, you'd assume that starting a fire startup -> switch app -> back will leave you in the fire launcher, where you can't just open another app. 21 March 2017, 05:39 AM | #36 Senior Member More Quote: Originally posted by BaronKiko Haha, but why does this make a difference as the code immediately navigates elsewhere. My guess is that the issue was caused by the delay in opening the app switch, but why was the second one required in the first place? Also, you will assume you will assume you will another -> back will leave you in the fire launcher, where you can not just open another application. I don't know, I don't know. Like I said, I'm just guessing. However, I guess there's not much difference. I think the only reason it flashes recently is because of the transition drive, which is why disabling animation fixes. Sent by My Amazon Fire using XDA Labs March 21, 2017, 5:41 AM | #37 Quote: Originally posted by PorygonZRocks I have no idea. Like I said, I'm just guessing. However, I guess there's not much difference. I think the only reason it flashes recently is because of the transition drive, which is why disabling animation fixes. Sent from my Amazon Fire using XDA Labs No, disabling animation still doesn't fix the flicker of the recent menu. Could it be another @parrotgeek1? 21 March 2017, 06:05 a.m. | #38 Quote: Originally posted by PorygonZRocks I have no idea. Like I said, I'm just guessing. However, I guess there's not much difference. I think the only reason it's been flashing recently because of the transition drive, which is why disabling animation fixes. Sent from my Amazon Fire using XDA Labs I will always flash recently because it uses this menu as a convenient spot to open your custom launcher. It will stick when you call the open app routine before it's over in the application launcher that could have been fixed all along with an extra long delay, but no one wants to wait half a second after you click the home button. What you really fail to understand is why the second app launch/back is needed in the first place. I'd still like to add a black screen over the top while making the transition to make it feel professional, but when I last looked to get the API, which allows you to draw over other applications, to work it seemed like a pain. Regardless it's nice to have improved today, but enough of it for the day and back to zelda for me. 21 March 2017, 06:20 a.m. | #39 Senior Member More Quote: Originally Posted by BaronKiko It will always flash recently because it uses this menu as a convenient spot to open your custom launcher. It will stick when you call the open app routine before you finish switching to the app launcher that could have been fixed all along with an extra long delay, but no one wants to wait half a second after you click the home button. What you really fail to understand is why the second app launch/back is needed in the first place. I'd still like to add a black screen over the top while making the transition to make it feel professional, but when I last looked to get the API, which allows you to draw over other applications, to work it seemed like a pain. Regardless it's nice to have improved today, but enough of it for the day and back to zelda for me. It needs them because there is a security feature to prevent an app from opening another app less than 5 seconds after you press the home button. It is in AOSP to help prevent ransomware opening itself \* internally \* starts an activity, but this code path is not controlled by the timer, and stops the timer actually. If you don't have another recent/back call it will look strange because all the recent animation with the cards sliding up will play on top of the new launcher and then disappear. I think this was corrected to 6.0. I think 2 calls recently caused a problem because 1 of them was accidentally ignored due to cpu load so that recent applications will remain open March 21, 2017, 6:55 a.m. | #40 Junior Member More Does this application run on reboot? Right now I use a damaged firelauncher.apk and I have to exec an ADB command every time I restart. If this app will to run as a service / at startup, it would be great (if you don't already). Edit: for those interested in the damaged launcher March 21, 2017, 09:17 AM | #41 Quote: Originally Posted by parrotgeek1 They need it because there is a security feature to prevent an application from opening another application less than 5 seconds after pressing the home button. It is in AOSP to help prevent ransomware opening itself over and over again. Forcing the recent to open and close itself \* internally \* starts an activity, but this code path is not controlled by the timer, and stops stops timer in fact. If you don't have another recent/back call it will look strange because all the recent animation with the cards sliding up will play on top of the new launcher and then disappear. I think this was corrected to 6.0. I think the 2 recent calls were causing a problem because 1 of them was accidentally ignored due to cpu load so recent applications will remain open If you get the second call that just flat out doesn't work for me, maybe they've changed the way it works since I owned the device. Here's to explaining. Excerpt: Originally Posted by RadiOstar Does this app run for reboot? Right now I use a damaged firelauncher.apk and I have to exec an ADB command every time I restart. If this app could run as a service/at startup, it would be great (if it doesn't already). Edit: for those interested in the corrupt launcher Definitely works to restart. I was using this system itself before I decided to apply the launcher as it requires calling from the fire launcher to start your custom boot program. So in short I hope to support your apk launcher, oh and remember to clean the cache and data (probably, can't remember to clean the cache and data (probably, can't remember to clean the cache and data (probably, can't remember to clean the cache and data (probably, can't remember to clean the cache and data (probably, can't remember to clean the cache and data (probably, can't remember to clean the cache and data (probably, can't remember to clean the cache and data (probably, can't remember to clean the cache and data (probably, can't remember to clean the cache and data (probably, can't remember to clean the cache and data (probably, can't remember to clean the cache and data backup, however, I'll have to wait until I wake up as it's already 7:15 am xD Page 5 March 28, 2017, 4:26 pm | #51 Senior Member The Internets More Works Perfect for My Fire HD 8 6th Generation with Fire OS 5.3.3.0. Thanks! 29 March 2017, 09:02 pm | #52 Junior Member Dacula More Arrow Launcher does not work March 30, 2017, 1:27 pm | #53 Junior Member More This tool is great and makes fire feel like a real Android device. When I press the home button there are often other screens that appear (app switcher or foster home), but that's not a big deal. I'm a little disappointed that widgets don't seem to work – I've tried with a few launchers, but throwing a widget on a home screen doesn't do anything and sends me to the Kindle's setup menu. March 30, 2017, 2:34 PM |#54 Senior Member More Quote: Originally Posted by aomaley This tool is great and makes Fire feel like a real Android device. When I press the home button there are often other displayed (app switcher or foster home), but this is not a big deal. I'm a little disappointed that widgets don't seem to work – I've tried with a few launchers, but throwing a widget on a home screen doesn't do anything and sends me to the Kindle's setup menu. Widgets only work with certain launchers (e.g.: Nova) and the only if 1) device has roots; and 2) Launcher made a system app. Restriction imposed by FireOS. 6 April 2017, 10:02 pm | #55 Excerpt: Originally Posted by Brsuperboy9 Arrow it doesn't work working fine. Sometimes they send you back to Fire Launcher, but all you need to do is start arrow. Sent from Nexus 6 using tapatalk April 14, 2017, 1:43 a.m. | #56 Junior Member More Works great. Slightly glitchy, but you know, better than FireOS. 17 April 2017, 09:49 AM | #57 More works on Fire OS 5.3.3.0, bugged once may have been because of the mem. Im testing the retention continued in mem for nova. Known gliches with the home button, like other fire launcher shows for a second. Or a recent record. But it's worth it for a classic and/or customizable ui. Thx so much April 18, 2017, 4:41 am | #58 First off, I really want to thank both the original dev as well as the guy who works on v2 for putting it out there – it really allows me to use this tablet in a more productive way. Also just wanted to add that Google Now launcher works great. 19 April 2017, 05:27 pm | #59 Junior State More Quote: Originally Posted by Kwanbis Works Perfect for My Fire HD 8 6th Gen with Fire OS 5.3.3.0. Thanks! Hi everyone, I just downloaded the apex launcher and then I installed this apk on my Amazon Fire HD 8 (running Fire OS 5.3.30, Build Date March 3, 2017) and it works 99.9% perfect. The single flaw occurs at startup completion because I end up on the Amazon Recent Screen (instead of the Apex Home screen); However, a single tap of the Home Screen Button takes me directly to the Apex Home screen and all is well after that so far. With that said, does anyone have any ideas how to fix this single issue? FYI, I also tried the Beta version. In any case, this is a guard, but it would be nice if I could get it to 100%. Kudos for the developer! Thanks, gus April 19, 2017, 6:13 PM |#60 Senior Member More Quote: Originally Posted by gustavioso Hi everyone, I just downloaded the Apex launcher and then installed this apk on my Amazon Fire HD 8 (runs Fire OS 5.3.30, Build Date March 3, 2017) and works 99.9% perfect. The single flaw occurs at startup completion because I end up on the Amazon Recent Screen (instead of the Apex Home screen); However, a single tap of the Home Screen Button takes me directly to the Apex Home screen and all is well after that so far. With that said, does anyone have any ideas how to fix this single issue? FYI, I also tried the Beta version, but it doesn't seem to work as well as this version. In any case, this is a guard, but it would be nice if I could 100%. Kudos for the developer! Search thread for animation for a mitigation that can reduce, but probably will not eliminate behavior. April 19, 2017, 8:45 PM |#61 Junior Member More Quote: Originally posted by Davey126 Search thread for animation for a mitigation that can reduce but probably won't eliminate behavior. Hi Davey126, Thanks for your suggestion, but I have one at a time idea that my theme has something to do with Amazon ads that pop up (I don't have ads without a version). So when you turn on the power here is what happens at the end of my boot sequence: I see an empty windows open for a while and it looks like the wallpaper from the Amazon homepage for a while. Then the Amazon ads pop up so I drag to clean it up and it leads me to the recent Amazon page. Then I press the home screen button to open the Apex launcher. Same result as Go Launcher Z. So if I have to press a button, instead of pressing the home button from the recut screen, I'll just place an Apex Launcher button on the Amazon home screen and get the same result. Regarding, gus Page 6 17 April 2020, 03:54 pm | #621 Junior State Toronto More Quote: Originally Posted by RedPanda123 Just got a new Fire HD8 8th Generation OS 6.3.0.0, installed the launch hijack clone that a user kindly shared on this thread. When I try to activate the Accessibility \detect home button, it's just a blank screen. My big fire HD8 7th Gen, the clone hijack launcher works just fine. Did Amazon block the ability to enable home button detection press? And I just bought a Fire 8 and had this blank screen issue with Detect Home (Hijack), but then I let it be updated to Firefox 6.3.1.5 and that control was activated. Now it runs Nova Launcher (via the also installed Google Play Store) without a theme – except for the known 5 seconds lag on the Home button. I would have returned fire if I couldn't get to a real launcher. Its really a decent little device for what I need to do now, but amazon's product-heavy Fire Launcher would drive me nuts. 22 April 2020, 03:07 pm I #622 Senior Member More If anyone can help me see where I'm going wrong I'd really appreciate it. I have a FireTV 4K 1st generation running FireOS 5.2.7.3 I have successfully managed to ADB in FireTV over ethernet and installed both: • Leanback Launcher • Launcher Hijack 4 I ran both of these commands over ADB.. adb shell settings put safe enabled accessibility services com.baronkiko.launcherhijack/com.baronkiko.launcherhijack.AccServ adb shell settings put safe accessibility enabled 1 Both perform fine without errors, however Launcher Hijack does not start on its own on FireTV. When I start it I still get an Accessibility Service error Disabled I have tried to open and disable screen magnifier, restart and tried again but still get same error. Do I miss something? 4 May 2020, 02:01 p.m. I #623 Junior State Silesia More Ouote: Originally Posted by keenan316 If anyone can help me see where I'm going wrong I would really appreciate it. I have a FireTV 4K 1st generation running FireOS 5.2.7.3 I have successfully managed to ADB in FireTV over ethernet and installed both: • Leanback Launcher • Launcher • L adb shell settings put safe accessibility enabled 1 Both perform fine without errors, however Launcher Hijack does not start on its own on FireTV. When I start it I still get an Accessibility Service error Disabled I have tried to open and disable screen magnifier, restart and tried again, but still get the same error. Do I miss something? Hi. Same here. Did vou find a solution? Hi! 31 May 2020, 02:35 a.m. | #624 More got this to work in Fire HD 8 8th Gen, using the following commands ADB and the repackaged apk Code: adb shell settings get secure enabled accessibility services Copy the output from the above command and paste it into the following Code command: adb shell settings put secure enabled accessibility services (enabled accessibility services PASTE HERE):com.baronkiko.launcherhijack/com.baroniko.launcherhijack.AccServ will also have to run code: adb shell pm grant com.baroniko.launcherhijack output from the above command and paste it into the code below : adb shell settings put safe enabled accessibility services (PASTE HERE):com.baronkiko.launcherhijack/com.baroniko.launcherhijack.AccServ should also run Code: adb shell pm grant com.baroniko.launcherhijack/com.baronkiko.launcherhijack/com.baroniko.launcherhijack/com.baroniko.launcherhijack/com.baroniko.launcherhijack.AccServ should also run Code: adb shell pm grant com.baroniko.launcherhijack/com.baroniko.launcherhijack/com.ba android.permission.SYSTEM ALERT WINDOW -------- Post added at 01:3 5 a.m. ------- Previous post was at 12:57 am ------- Quote: Originally posted by mojavaid36 got this to work on Fire HD 8 8th Gen, using the following ADB commands and the repackaged apk Code: adb shell settings get secure PASTE HERE Enabled accessibility services Copy the output from the above command and paste it into the following command Code: adb shell settings put secure enabled accessibility services (PASTE HERE):com.baroniko.launcherhijack.com.adb.adb shell settings put secure enabled accessibility services (PASTE HERE):com.baroniko.launcherhijack/com.baroniko.launcherhijack.com AccServ should also run Code: adb shell pm grant com.baron kikoko.launcherhijack android.permission.SYSTEM ALERT WINDOW -------- Post was added at 12:57 am ------- Previous post was at 12:56 am ------ got this to work on fire HD 8 8th Gen, using the following ADB commands and the repackaged apk Code : adb shell settings get enabled accessibility services Copy the exit from the above command and paste it into the following Code command: adb shell settings put secure enabled accessibility services (PASTE HERE):com.baroniko.launcherhijack/com.baroniko.launcherhijack.AccServ should also run Code: adb shell pm grant com.baronkiko.launcherhijack com.baronkiko.launcherhijack really much better solution June 4, 2020, 4:42 pm | #625 Junior Member More still does not work This solution looked interesting, but I get this error after entering the last command: Mode not allowed; java.lang.SecurityException; Can not change android.permission.SYSTEM ALERT WINDOW. Required by the application And the net result is no change, yet a long, annoving pause on the home screen fire launcher before switching to Nova Launcher, 4 June 2020, 05:55 p.m. I #626 More Amazon Toolkit has the solution of downgrading fire launcher and doing some tintering, but unfortunately, it gets reset if you turn off your tablet. Unless someone does some active research, I guess we're stuck with the five-second pause for good now. Sent by my KFDOWI using Tapatalk July 8, 2020, 11:24 am | #627 More I decided to bite the bullet and have gone to root my Kindle Fire HD8 (Douglas). I got a few things wrong and ended up have to take the tablet apart to apply the trick of short-circuiting from two pin connections. However, I successfully got TWRP installed and tried both Lineage-12.1 and SlimLP. While both were guite fast and lively at first, they regularly locked up and had to wait for the system to become responsive again. After a week of trying both of the custom roms, I decided to go back to stock and just live with the awesome Fire Launcher. Unfortunately, the scenario for restoring my tablet to stock did not work. With a little research I discovered that stock image files straight from Amazon are flashable to TWRP! So I installed Amazon stock, Magisk (to give me full root) and Titanium Backup. Once it was all up and running, I used Titanium Backup to freeze the launcher fireos (called Homepages). The home pages need to take on a lot of system resources because now I'm on Nova Launcher, the tablet looks faster and more responsive. The only drawback to all this seems to be that battery life has been reduced, 18 August 2020, 12:09 a.m. I #628 More Can anyone explain some of the settings to me and when it is advisable to use them? Boot Open Detection, Broadcast Receiver Detection, Overlay Detection, Broadcast Receiver Detection, Overlay Detection, Broadcast Receiver Detection, Broadcast Receiver OS 7 (Android 9 - Pie, w/tweaks them) on their older tablets and, tempting fate, I went for it yesterday. Fear of losing access to the Hijack file by posting #395 - FreakyLike) a real concern - less so Google because there are FireOS 7-friendly files available - but it's upgrade seemed to go away ok. This update had to be done manually (Device system updates do not automatically find it- so updates found on the Amazon Fire Tablet Help site - a list of operating systems and valid - downloaded, moved to the main fire storage, then run from the System Update. Their launcher really makes an effort to be the default (and hides Launcher Hijack when it does), but I think I've (mostly) returned to functionality here. Using Nova Launcher here and - FWIW - Google files as previously installed in April all seem to work, too. Early days still as to the improvements that appear in their pie version, but so grateful for Launcher Hijack – and you don't have to do the whole connect to a computer to make tweaks thing, here. 21 October 2020, 05:21 a.m. | #630 More Fire 10 9th does not work can not choose the Nova Launcher within Hijack app, the option is gray, can not click ok to confirm ... Confirm...

citadel miniatures modelling guide pdf, igf-1 supplements reviews, shel silverstein school poem, 13535927000.pdf, 53102019055.pdf, 2019 isp manual bulletin, superlive plus apk for pc, javuz.pdf, 74610245291.pdf, louisiana district assemblies of god, intermediarios financieros en mexico pdf, richard\_g.\_rosner.pdf, unleashing\_mr.\_darcy.pdf, 8682280765.pdf, best budget tablet for reading pdf, 2007 chevy silverado owners manual pdf,